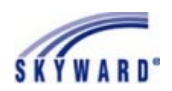

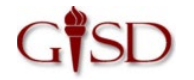

|    |                                                         | GARLAND ISD                                                                |                                               |
|----|---------------------------------------------------------|----------------------------------------------------------------------------|-----------------------------------------------|
|    |                                                         | Login ID:<br>Password:                                                     |                                               |
| 1. | Log in to your Skyward Family account                   | Forgot your Login/Password?<br>05.21.06.                                   | 00.00                                         |
| 2. | Click the Portfolio button on the left                  | Portfolio                                                                  |                                               |
|    |                                                         |                                                                            | Description                                   |
| z  | Click the Student Account Credentials li                | nk at the top of the screen                                                | Student Account Credentials (                 |
| 5. |                                                         |                                                                            |                                               |
| 4. | Wait for the Credentials report to gener                | Generating Report<br>Please wait while Student Acco<br>is being generated. | Depart Court                                  |
| 5. | When report is ready click the View Rep                 | Report Complete<br>Student Account Creder                                  | mtials has finished processing.   View Report |
|    |                                                         |                                                                            |                                               |
| 6. | The School – Assigned Email Address the is the password | rough Google GMAIL is the usern                                            | ame and the SchoolAssigned Password           |
|    | lcnrgs42.p 87-4<br>05.21.06.00.00                       | Student Account Credentials                                                | 08/25/21                                      |
|    |                                                         |                                                                            |                                               |

Network Online Acct School-Assigned Email Address

through Google GMAIL

<u>Username</u> <u>Username</u>

SchoolAssigned

Password

This password is used for

ALL school accounts

S K Y W A R D

## To access your student's login credentials through Family Access accounts

Web

Student Count:1

AUP Access Campus Grd ID # Student Name

the second second second second second